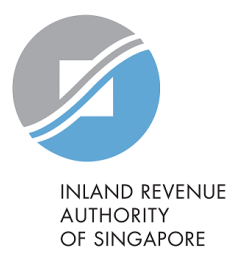

# User Guide

# Request Penalty Waiver/ Extension of Time to File (Partnership)

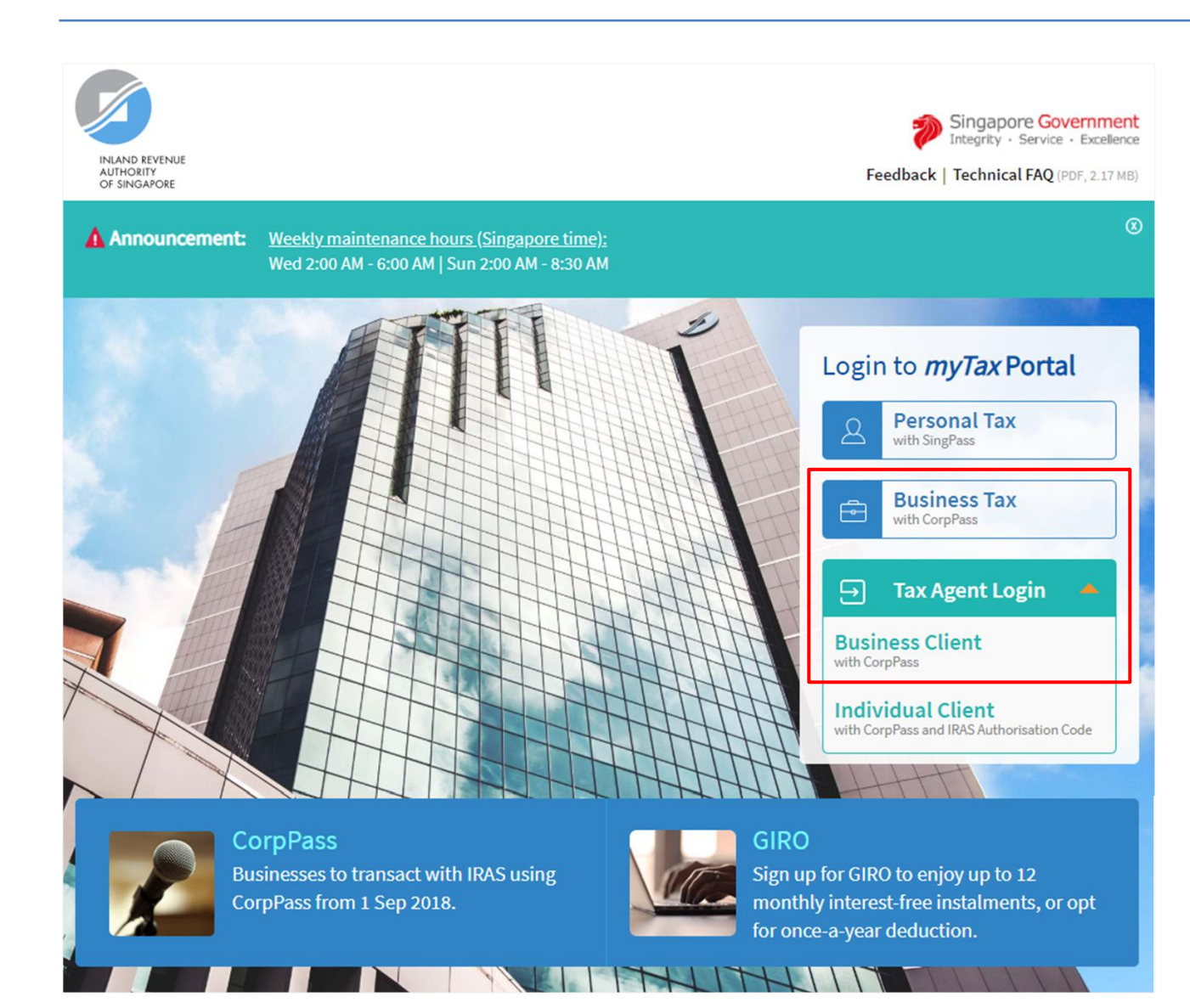

1.

- At *myTax* Portal login page, select relevant type of Login.
  - Select **Business Tax with CorpPass\*** if you are logging in on behalf of the Partnership.
  - Select Tax Agent Login > Business Client with CorpPass\* if you are logging in on behalf of your client.

Please note that this e-Service is not available for **Tax Agent Login > Individual Client** with CorpPass and IRAS Authorisation Code.

 \* Please ensure that you have been duly authorised by the Partnership/ client with
 Partnership (Form P Filing) e-Service before making the request/ appeal.

# a) Log in via Business Tax with CorpPass

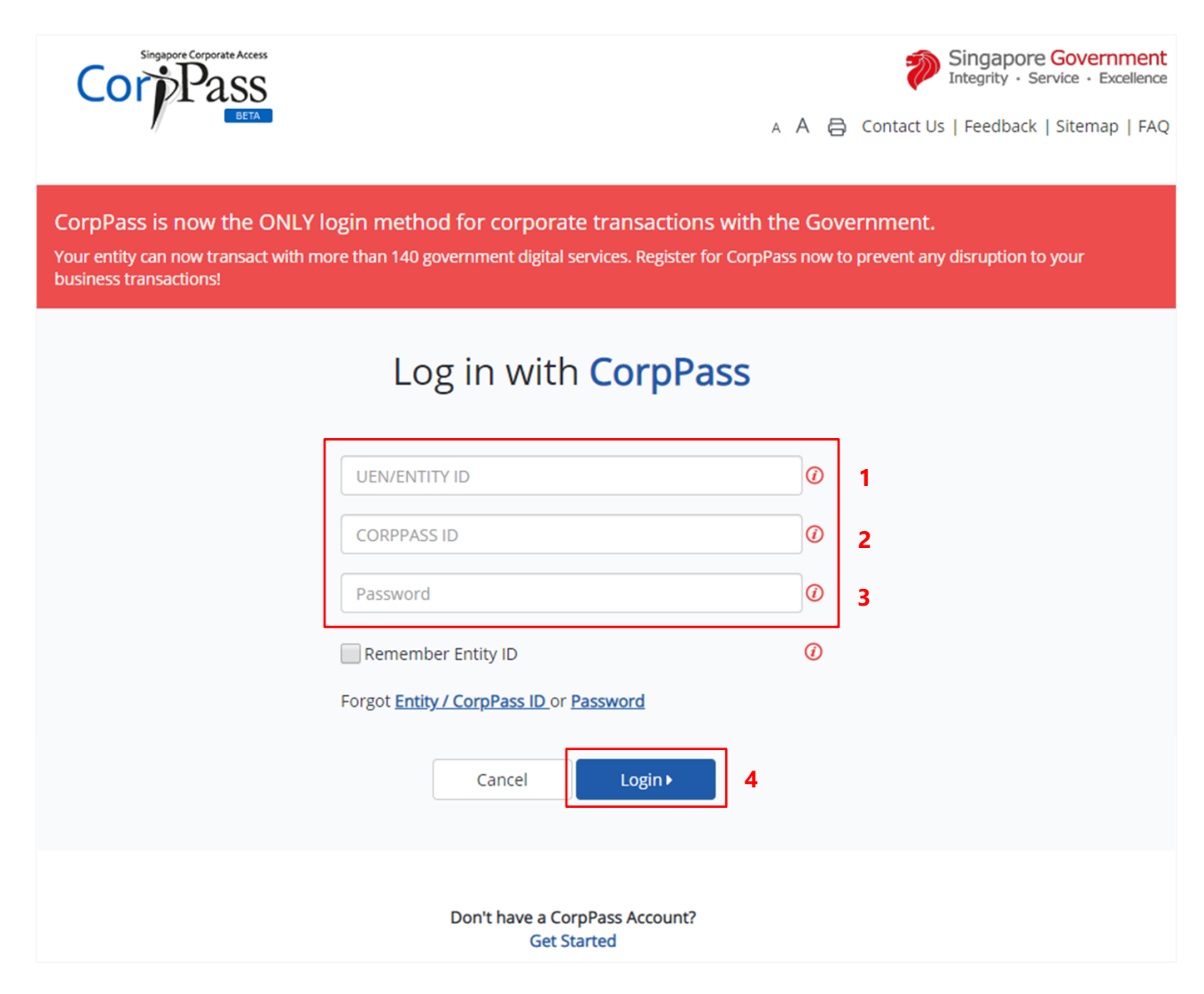

## Step No. Action

- 1. Enter the **Partnership's UEN** or **Entity ID**.
- 2. Enter your **CorpPass ID**.
- 3. Enter your **CorpPass password**.
- 4. Click on "**Login**" button.

# b) Log in via Tax Agent Login > Business Client with CorpPass

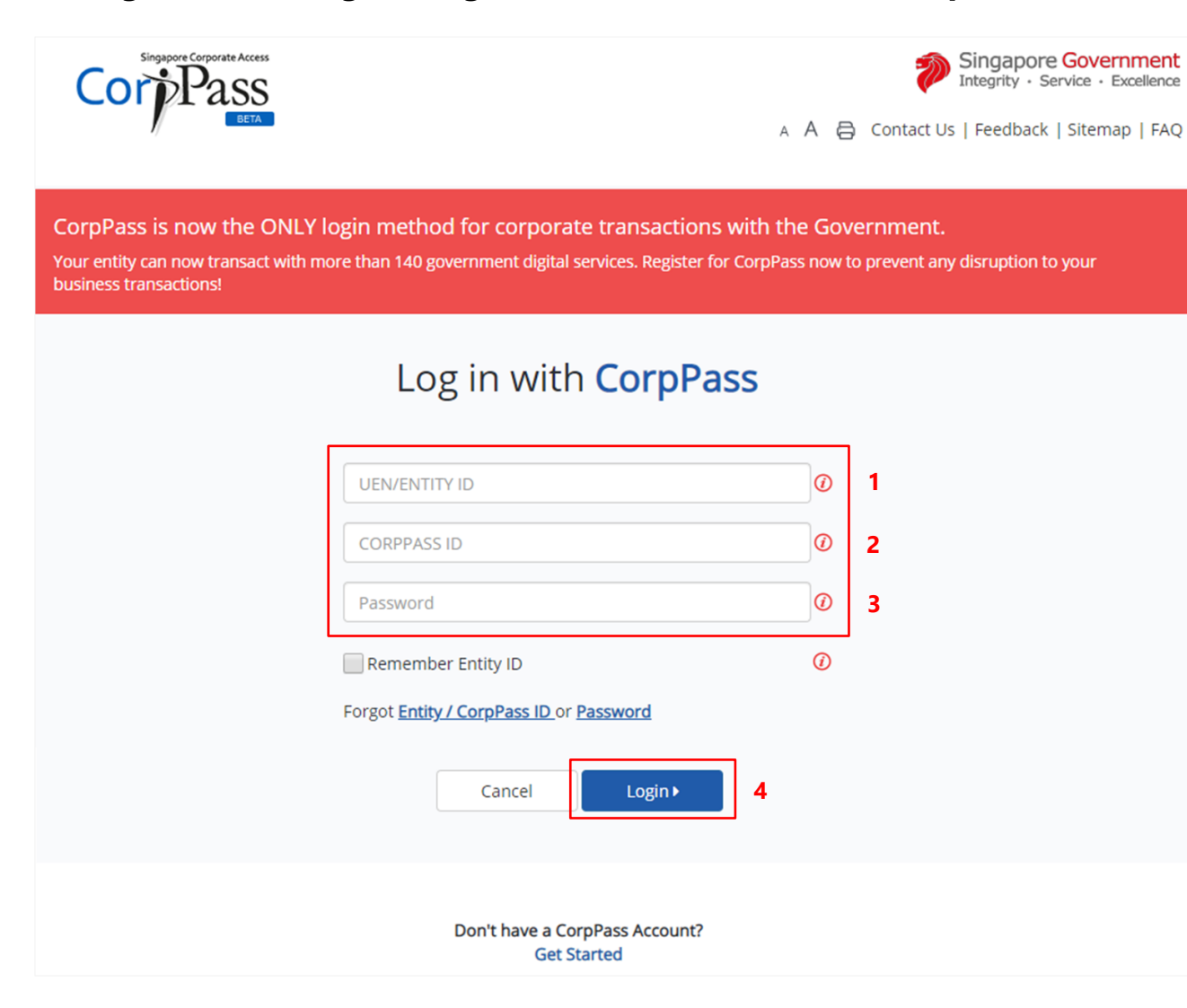

#### Step No. Action

- 1. Enter the Tax Agent Firm's UEN or Entity ID.
- 2. Enter your **CorpPass ID**.
- 3. Enter your **CorpPass password**.
- 4. Click on "**Login**" button.

# After logging in with CorpPass

| INLA<br>AUTI<br>OF S | ND REVENUE<br>HORITY<br>SINGAPORE Feedback   Techni                                                                                                    | y · Service · Excellence<br>ical FAQ (PDF, 2.17 MB) |
|----------------------|----------------------------------------------------------------------------------------------------|-----------------------------------------------------|
|                      | Email Us<br>(myTax Mail) • Email Us<br>Letters • Account •                                                                                                    | ∏ <mark>→</mark> Logout                             |
| Li                   | ProfileTax AccountUpdate Corporate Profile/ Contact DetailsPay TaxesUpdate GST Contact DetailsRequest Penalty Waiver/ Extension of Time to FileUpdate Partnership Contact DetailsView Account SummaryView AEOI Contact DetailsView Late Filing Fee/ SummonsView Payment Plan | <b>Q</b> Search                                     |
|                      | Welcome to myTax Portal!<br>myTax Portal is a secured, personalised portal for you to view and manage your tax transactions with IR<br>convenience.                                                                                                    | AS, at your                                         |

| Step No. | Action |
|----------|--------|
|----------|--------|

1.

At the "Overview" page, click on "Account" dropdown list and select Request Penalty Waiver/ Extension of Time to File.

Select the relevant Login below and click on the link to continue:

- Business Tax with CorpPass
  - <u>Request for Extension of</u> <u>Time to File</u>
  - <u>Appeal for Waiver of Late</u> <u>Filing Fee</u>
- Tax Agent Login > Business Client with CorpPass
  - <u>Request for Extension of</u> <u>Time to File</u>
  - <u>Appeal for Waiver of Late</u> <u>Filing Fee</u>

# REQUEST FOR EXTENSION OF TIME TO FILE YOUR PARTNERSHIP'S TAX RETURN AND/OR ACCOUNTS (VIA BUSINESS TAX with CORPPASS)

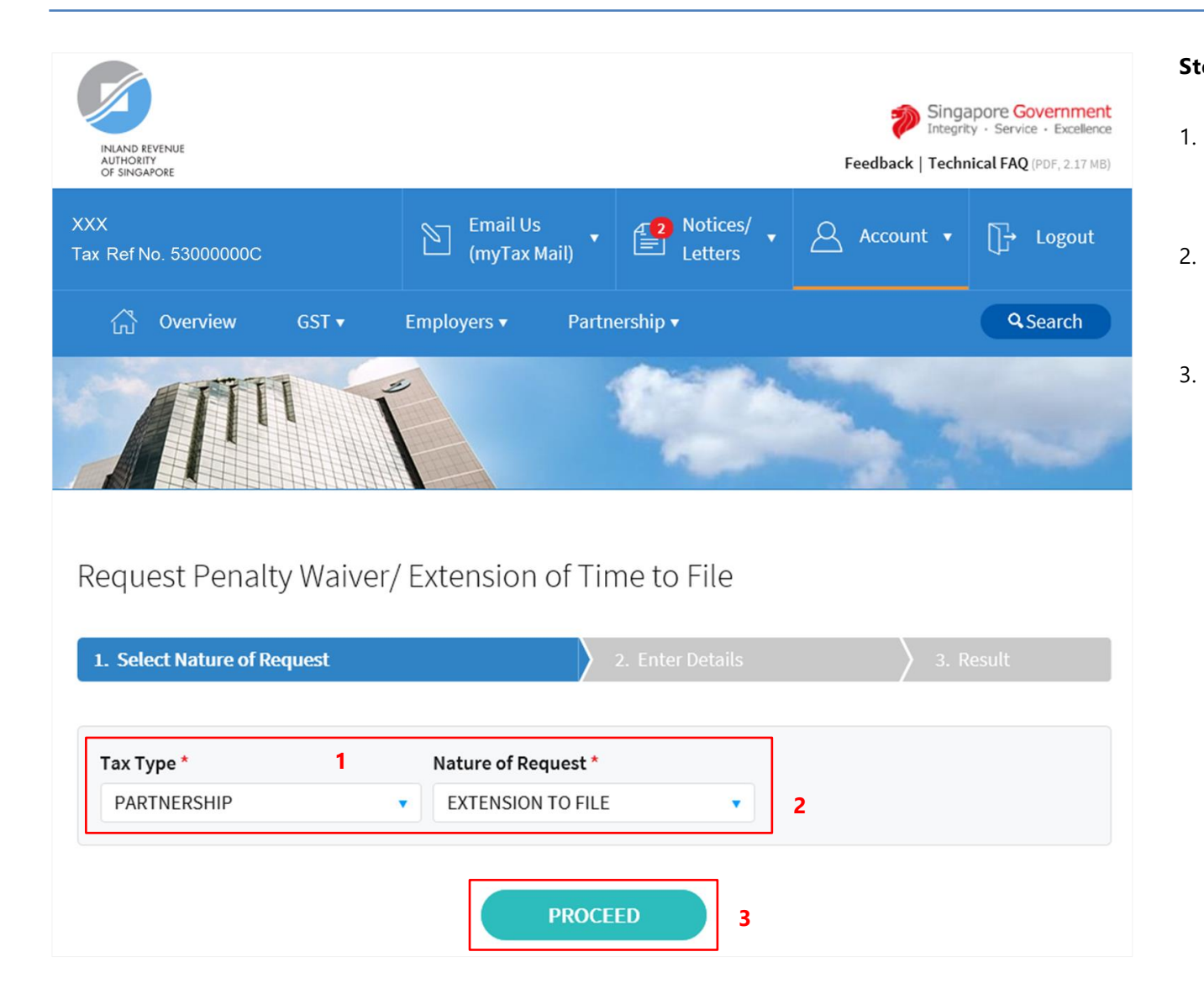

- At the "Select Nature of Request" page, click on "**Tax Type**" dropdown list and select **PARTNERSHIP.**
- Click on "**Nature of Request**" dropdown list and select EXTENSION TO FILE.

Click on "PROCEED" button.

# <u>Note</u>

Please ensure that you are authorised with **Partnership (Form P Filing)** e-Service before making the request.

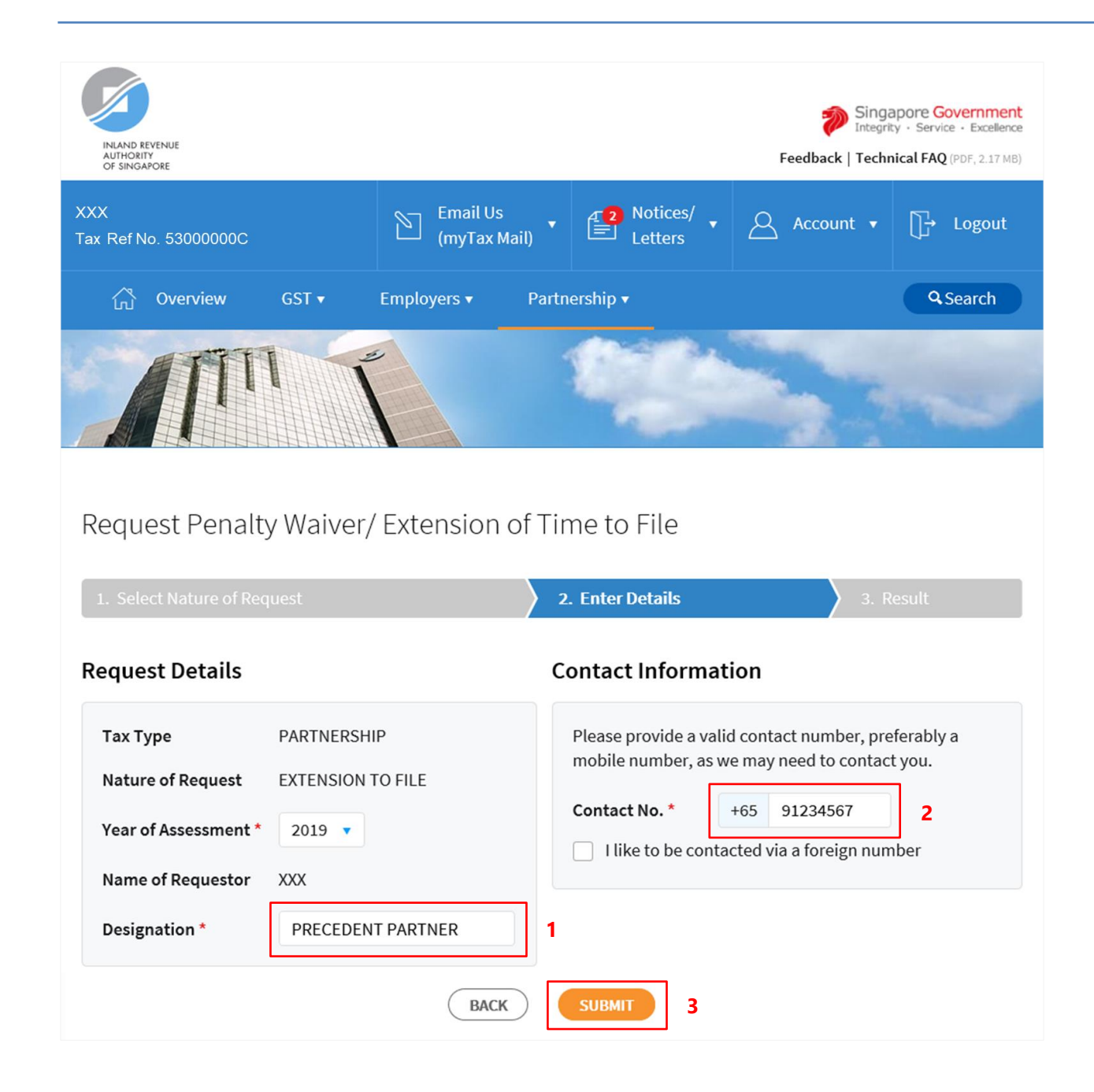

- 1. At the "Enter Details" page, enter your **Designation** in "**Designation**" field.
- 2. Verify/Update your contact number in "Contact No." field.

If you do not have a local number, check the box next to "I like to be contacted via a foreign number" to enter Country Code, Area Code, foreign contact number and email address (if any).

3.

Click on "SUBMIT" button.

#### <u>Note</u>

Extension of time to file for current Year of Assessment will only be available after 31 January.

| Request Penalty               | Waiver/ Extension of Time t               | o File                                   |                                |
|-------------------------------|-------------------------------------------|------------------------------------------|--------------------------------|
|                               |                                           |                                          |                                |
| Request Details               | Confirm                                   |                                          |                                |
| Tax Type<br>Nature of Request | Please confirm that the details entered a | are correct.                             | per, preferably a contact you. |
| Year of Assessment *          |                                           | a la la la la la la la la la la la la la | 57<br>gn number                |
| Name of Requestor             | PRECEDENT PARTNER                         |                                          |                                |
|                               |                                           |                                          |                                |

 Click on "OK" button after you have confirmed the details entered are correct.

Click on "**CANCEL**" button to return to "Enter Details" page to amend the details.

| INLAND REVENUE<br>AUTHORITY<br>OF SINGAPORE       |                                 |                               | Singapore Government<br>Integrity · Service · Excellence<br>Feedback   Technical FAQ (PDF, 2.17 MB) |
|---------------------------------------------------|---------------------------------|-------------------------------|----------------------------------------------------------------------------------------------------|
| XXX<br>Tax Ref No. 53000000C                      | Email Us<br>(myTax Mail)        | Letters                       | Account ▼ 🕞 Logout                                                                                  |
| 🖧 Overview GST 🔻                                  | Employers 🔹 Parti               | nership 🔻                     | <b>Q</b> Search                                                                                     |
|                                                   |                                 |                               |                                                                                                    |
| Request Penalty Waiv                              | er/ Extension of Ti             | me to File                    | 🖶 PRINT                                                                                             |
| 1. Select Nature of Request                       | > :                             | 2. Enter Details              | 3. Result                                                                                           |
| <b>Result</b><br>Your request cannot be processed | ed as there is no Form P issued | l for Year of Assessment 2019 | as of today.                                                                                        |
| Name                                              | XXX                             | Tax Ref No.                   | 5300000C                                                                                            |
|                                                   |                                 |                               |                                                                                                    |
| Тах Туре                                          | PARTNERSHIP                     | Nature of Request             | EXTENSION TO FILE                                                                                   |
| Year of Assessment                                | 2019                            | Contact No.                   | 91234567                                                                                            |
| Name of Requestor                                 | XXX                             | Designation                   | PRECEDENT PARTNER                                                                                   |
|                                                   | NEW REQ                         | ULEST                         |                                                                                                    |

1. The outcome of your request will display on the "Result" page.

After which, you may proceed with the following action:

• Click on "**PRINT**" button to print the page.

 Click on "NEW REQUEST" button to make another request.

A copy of the Result Page will be stored in "Notices/ Letters > Partnership".

# APPEAL FOR WAIVER OF LATE FILING FEE (VIA BUSINESS TAX with CORPPASS)

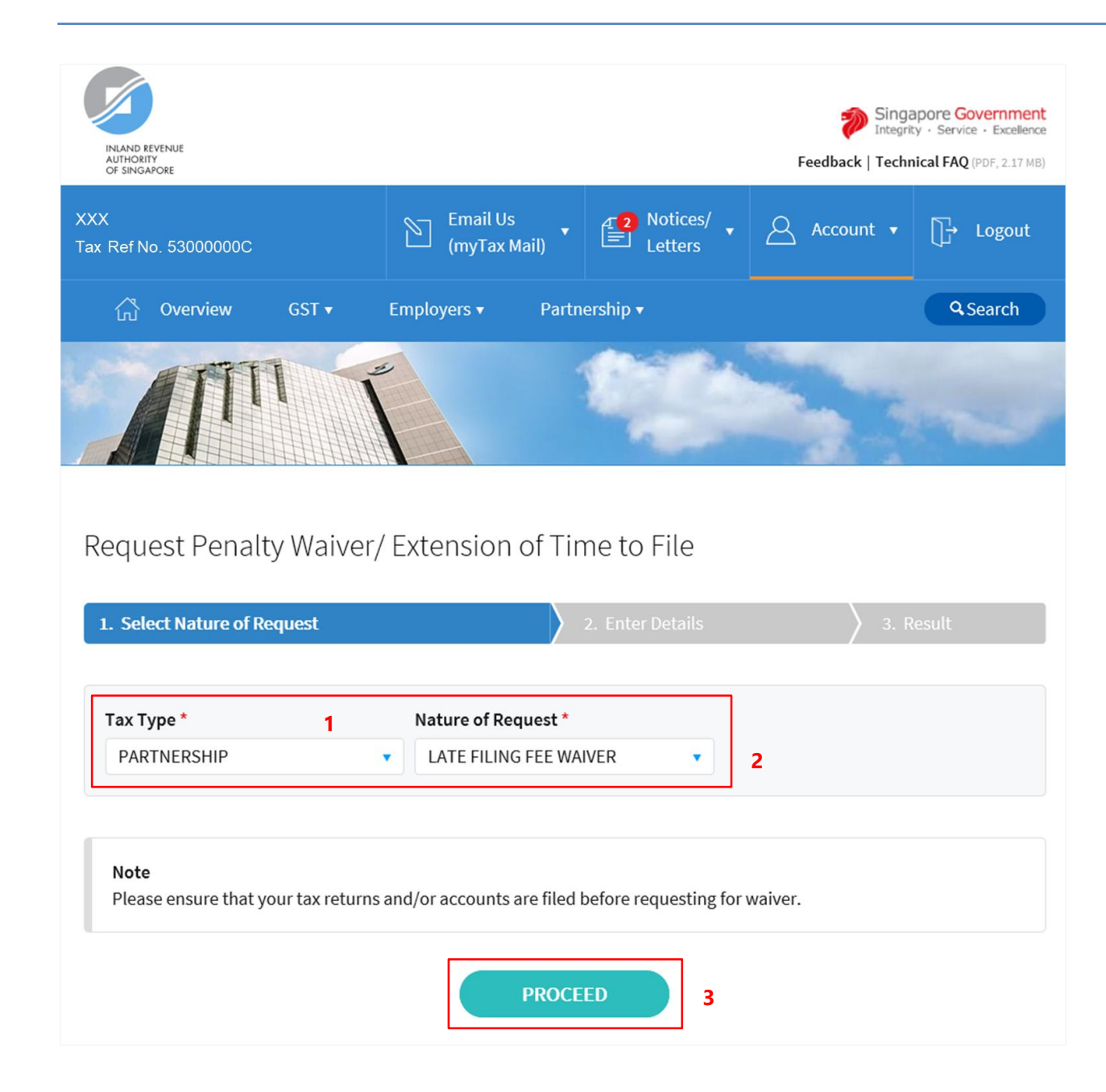

- 1. At the "Select Nature of Request" page, click on "**Tax Type**" dropdown list and select **PARTNERSHIP**.
- 2. Click on "Nature of Request" dropdown list and select LATE FILING FEE WAIVER.
- 3. Click on "**PROCEED**" button.

### <u>Note</u>

Please ensure that you are authorised with **Partnership** (Form P Filing) e-Service before making the appeal.

| INLAND REVENUE<br>AUTHORITY<br>OF SINGAPORE                                                                                                    |                                                                                |                                           |            |                                                                                                   | Fee                                                            | Singa<br>Integri<br>edback   Techi                           | apore Government<br>ty · Service · Excellence<br>nical FAQ (PDF, 2.17 MB) |
|----------------------------------------------------------------------------------------------------|--------------------------------------------------------------------------------|-------------------------------------------|------------|---------------------------------------------------------------------------------------------------|----------------------------------------------------------------|--------------------------------------------------------------|---------------------------------------------------------------------------|
| XXX<br>Tax Ref No. 53000000C                                                                                                    |                                                                                | Email Us<br>(myTax I                      | s<br>Mail) | Letters                                                                                           | <u> </u>                                                       | account 🔻                                                    | ∏→ Logout                                                                 |
| லி Overview                                                                                                    | GST 🔻                                                                          | Employers 🔻                               | Partn      | ership 🔻                                                                                          |                                                                |                                                              | <b>Q</b> Search                                                           |
|                                                                                                    |                                                                                |                                           |            |                                                                                                   |                                                                |                                                              |                                                                           |
|                                                                                                    |                                                                                |                                           |            |                                                                                                   |                                                                |                                                              |                                                                           |
| Request Penalty                                                                                                    | / Waiver/<br>uest                                                              | Extension                                 | of Tir     | ne to File<br>. Enter Details                                                                     |                                                                | 3. R                                                         | tesult                                                                    |
| Request Penalty<br>1. Select Nature of Req<br>Request Details                                                                                                | / Waiver/<br>uest                                                              | Extension                                 | of Tir     | ne to File<br>. Enter Details<br>ontact Informa                                                   | ation                                                          | 3. R                                                         | Result                                                                    |
| Request Penalty<br>1. Select Nature of Req<br>Request Details<br>Tax Type<br>Nature of Request<br>Year of Assessment *                                       | / Waiver/<br>uest<br>PARTNERSHI<br>LATE FILING F                               | Extension<br>P<br>Fee waiver              | of Tir     | ne to File  . Enter Details  ontact Informa  Please provide a va mobile number, as  Contact No. * | ation<br>alid contact<br>we may nee<br>+65 91:<br>tacted via a | 3. R<br>number, pre<br>ed to contac<br>234567<br>foreign num | eferably a<br>t you.<br><b>2</b><br>nber                                  |
| Request Penalty<br>1. Select Nature of Req<br>Request Details<br>Tax Type<br>Nature of Request<br>Year of Assessment *<br>Name of Requestor<br>Designation * | / Waiver/<br>uest<br>PARTNERSHI<br>LATE FILING F<br>2019 T<br>XXX<br>PRECEDENT | Extension<br>P<br>Fee waiver<br>T PARTNER | of Tir     | ne to File . Enter Details ontact Informa Please provide a va mobile number, as Contact No. *     | ation<br>Ilid contact<br>we may nee<br>+65 91:<br>tacted via a | 3. R<br>number, pre<br>ed to contac<br>234567<br>foreign num | eferably a<br>t you.<br>2<br>nber                                         |

- 1. At the "Enter Details" page, enter your **Designation** in "**Designation**" field.
- 2. Verify/Update your contact number in "Contact No." field.

If you do not have a local number, check the box next to "I like to be contacted via a foreign number" to enter Country Code, Area Code, foreign contact number and email address (if any).

3.

Click on "SUBMIT" button.

# <u>Note</u>

Appeal for waiver of Late Filing Fee for current Year of Assessment will only be available after 18 April.

| Request Penalty                           | / Waiver/ Extension of                                        | Time to File                                             |                                               |
|-------------------------------------------|---------------------------------------------------------------|----------------------------------------------------------|-----------------------------------------------|
|                                           |                                                               |                                                          |                                               |
| Request Details                           | Confirm                                                       |                                                          |                                               |
| Tax Type<br>Nature of Request             | Please confirm that the detai<br>Do not close the window unti | ls entered are correct.<br>Il you have received the Resu | per, preferably a<br>contact you.<br>It page. |
| Year of Assessment *<br>Name of Requestor | CANC                                                          | EL OK                                                    | gn number                                     |
| Designation *                             | PRECEDENT PARTNER                                             |                                                          |                                               |

1. Click on "**OK**" button after you have confirmed the details entered are correct.

Click on "**CANCEL**" button to return to "Enter Details" page to amend the details.

| INLAND REVENUE<br>AUTHORITY<br>OF SINGAPORE                                                                                         |                                                                           |                                                                                                    | Singapore Government<br>Integrity • Service • Excellence<br>Feedback   Technical FAQ (PDF, 2.17 MB) |
|----------------------------------------------------------------------------------------------------|---------------------------------------------------------------------------|----------------------------------------------------------------------------------------------------|----------------------------------------------------------------------------------------------------|
| KXX<br>Fax Ref No. 53000000C                                                                                                    | Email Us<br>(myTax Mail)                                                  | Letters                                                                                                | Account ▼ ↓ Logout                                                                                  |
| ියි Overview                                                                                                    | GST ▼ Employers ▼ Part                                                    | tnership 🔻                                                                                             | Q Search                                                                                            |
|                                                                                                    |                                                                           |                                                                                                    |                                                                                                    |
| Request Penalty                                                                                                    | Waiver/ Extension of Ti                                                   | me to File                                                                                             |                                                                                                    |
|                                                                                                    |                                                                           |                                                                                                    |                                                                                                    |
| 1. Select Nature of Requ                                                                                                    | est                                                                       | 2. Enter Details                                                                                       | 3. Result                                                                                           |
| 1. Select Nature of Requine of Requine of Result There is no late filing feet Name                                                  | e imposed for the Year of Assessment<br>XXX                               | <ol> <li>2. Enter Details</li> <li>2019 as of today.</li> <li>Tax Ref No.</li> </ol>                   | 3. Result                                                                                           |
| 1. Select Nature of Require<br>Result<br>There is no late filing fee<br>Name                                                        | e imposed for the Year of Assessment<br>XXX                               | 2. Enter Details<br>2019 as of today.<br>Tax Ref No.                                                   | 3. Result<br>5300000C                                                                               |
| 1. Select Nature of Required Result There is no late filing feet Name                                                               | e imposed for the Year of Assessment<br>XXX<br>PARTNERSHIP                | 2. Enter Details<br>2019 as of today.<br>Tax Ref No.<br>Nature of Reques                               | 3. Result<br>53000000C<br>st LATE FILING FEE WAIVER                                                 |
| 1. Select Nature of Required Result<br>Result<br>There is no late filing feet<br>Name<br>Tax Type<br>Year of Assessment             | e imposed for the Year of Assessment<br>XXX<br>PARTNERSHIP<br>2019        | 2. Enter Details<br>2019 as of today.<br>Tax Ref No.<br>Nature of Reques<br>Contact No.                | 3. Result           53000000C           st         LATE FILING FEE WAIVER           91234567        |
| 1. Select Nature of Require<br>Result<br>There is no late filing fee<br>Name<br>Tax Type<br>Year of Assessment<br>Name of Requestor | e imposed for the Year of Assessment<br>XXX<br>PARTNERSHIP<br>2019<br>XXX | 2. Enter Details<br>2019 as of today.<br>Tax Ref No.<br>Nature of Reques<br>Contact No.<br>Designation | 3. Result 53000000C 53000000C st LATE FILING FEE WAIVER 91234567 PRECEDENT PARTNER                  |

1. The outcome of your appeal will display on the "Result" page.

After which, you may proceed with the following action:

• Click on "**PRINT**" button to print the page.

 Click on "NEW REQUEST" button to make another appeal.

A copy of the Result Page will be stored in "Notices/ Letters > Partnership".

# REQUEST EXTENSION OF TIME TO FILE YOUR CLIENT'S PARTNERSHIP TAX RETURN AND/OR ACCOUNTS (VIA TAX AGENT LOGIN > BUSINESS CLIENT with CORPPASS)

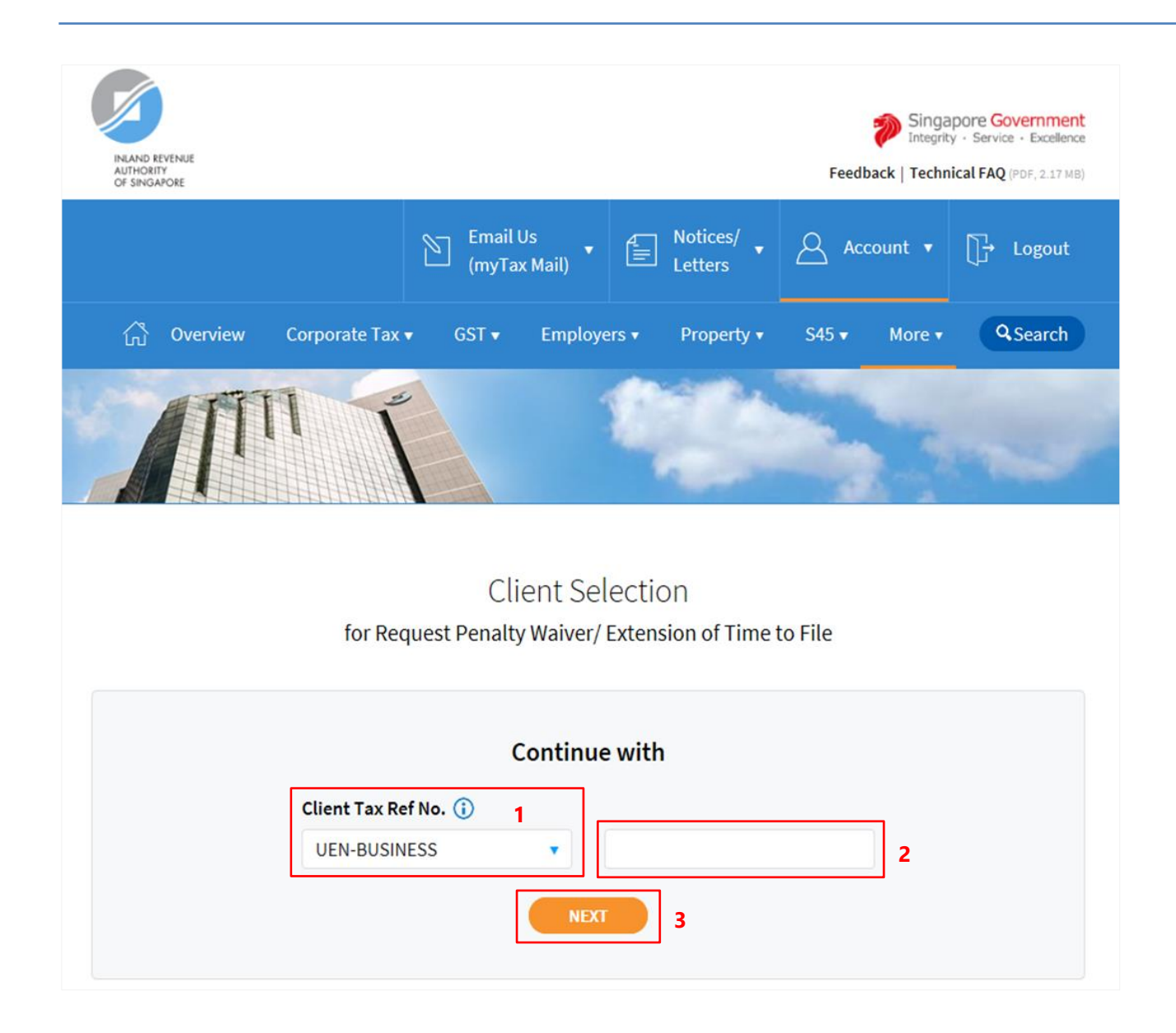

- 1. Select your **Client Tax Ref No. Type** from the dropdown list.
- 2. Enter your Client's **Tax Reference Number**.
- 3. Click on "**NEXT**" button.

# <u>Note</u>

Please ensure that your client has authorised you with **Partnership** (Form P Filing) e-Service before making the request.

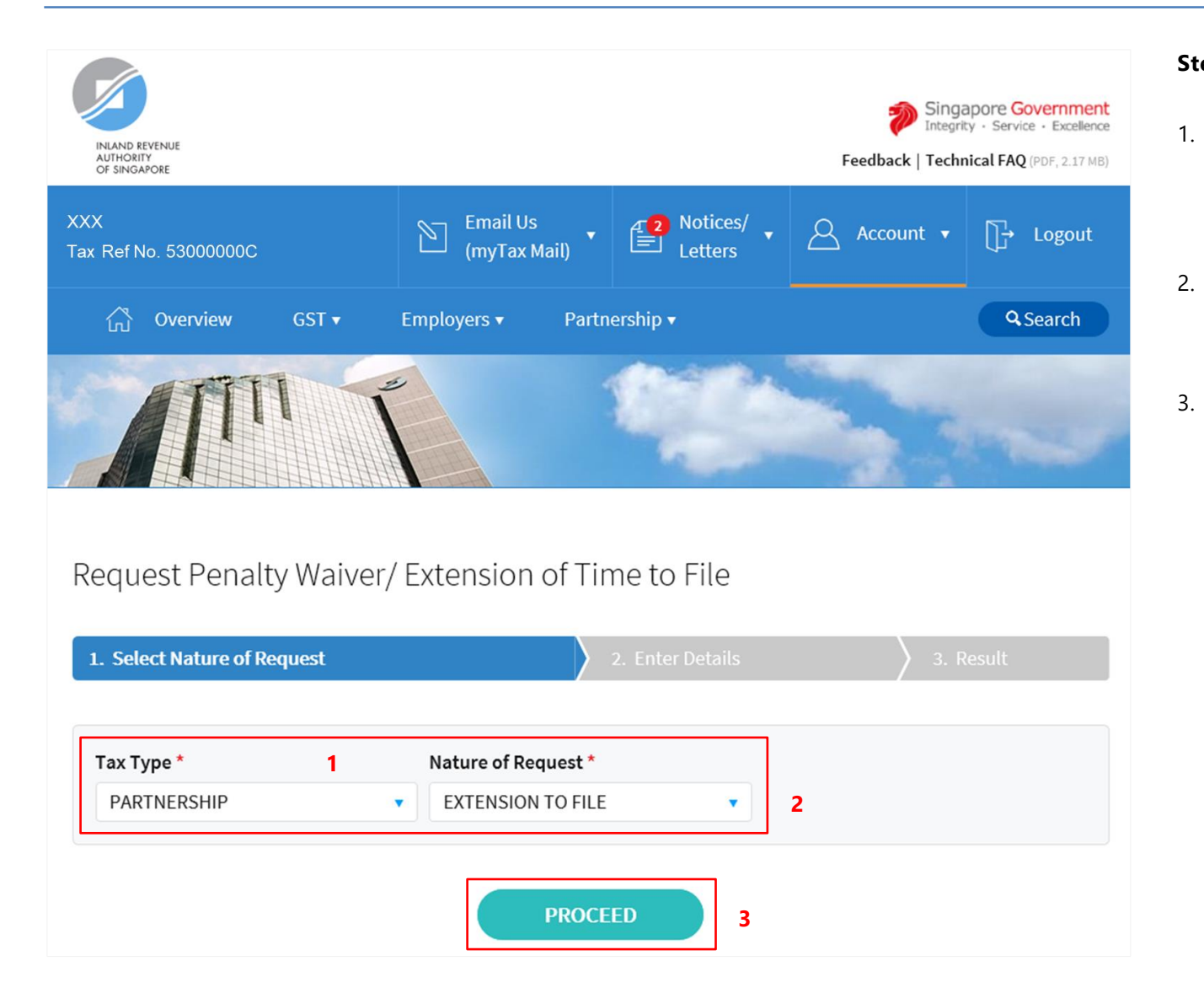

At the "Select Nature of Request" page, click on "**Tax Type**" dropdown list and select **PARTNERSHIP**.

Click on "Nature of Request" dropdown list and select EXTENSION TO FILE.

3. Click on "**PROCEED**" button.

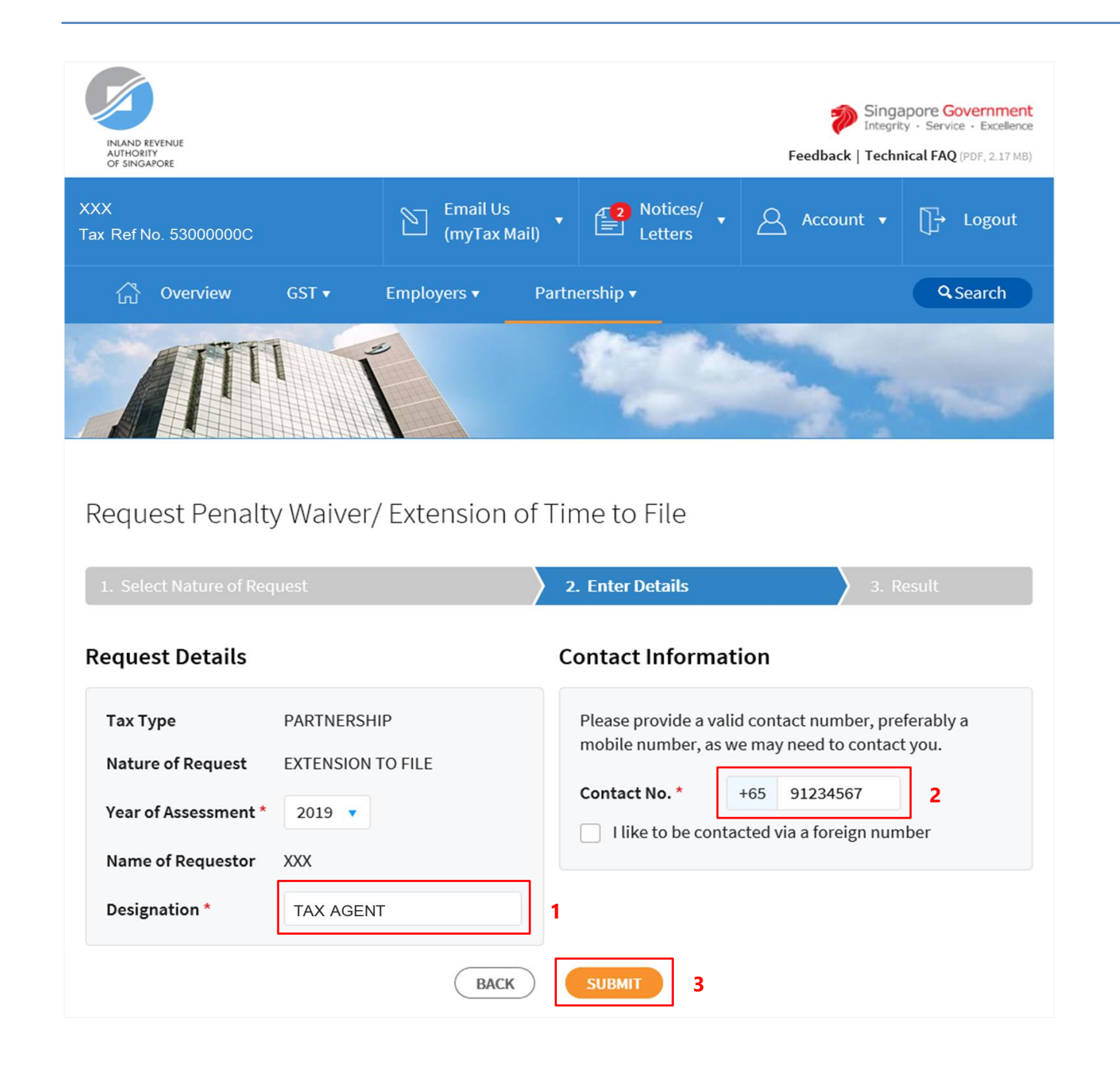

- 1. At the "Enter Details" page, enter your **Designation** in "**Designation**" field.
- 2. Enter/Verify your contact number in "Contact No." field.

If you do not have a local number, check the box next to "I like to be contacted via a foreign number" to enter Country Code, Area Code, foreign contact number and email address (if any).

3.

#### Click on "SUBMIT" button.

#### <u>Note</u>

Extension of time to file for current Year of Assessment will only be available after 31 January.

| Request Penalty Waiver/ Extension of Time to File |                                                                                                    |                   |  |  |
|---------------------------------------------------|----------------------------------------------------------------------------------------------------|-------------------|--|--|
|                                                   |                                                                                                    |                   |  |  |
| Request Details                                   |                                                                                                    |                   |  |  |
| Тах Туре                                          | Confirm                                                                                                    | per, preferably a |  |  |
| Nature of Request                                 | Please confirm that the details entered are correct.<br>Do not close the window until you have received the Result page. | contact you.      |  |  |
| Year of Assessment *                              |                                                                                                    | gn number         |  |  |
| Name of Requestor                                 | CANCEL                                                                                                    |                   |  |  |
| Designation *                                     | PRECEDENT PARTNER                                                                                                    |                   |  |  |

1. Click on "**OK**" button after you have confirmed the details entered are correct.

Click on "**CANCEL**" button to return to "Enter Details" page to amend the details.

| INLAND REVENUE<br>AUTHORITY<br>OF SINGAPORE                                                                             |                                                                                                    |                                                                                                    | Feedback   Technica                                                              | Service • Excellence |
|----------------------------------------------------------------------------------------------------|----------------------------------------------------------------------------------------------------|----------------------------------------------------------------------------------------------------|----------------------------------------------------------------------------------|----------------------|
| XX<br>ax Ref No. 53000000C                                                                                              | Email Us<br>(myTax Mai                                                                                  | I) Votices/<br>Letters                                                                                                    | Account 🔻                                                                        | ∏→ Logout            |
| ි Overview                                                                                                    | GST ▼ Employers ▼                                                                                       | Partnership 🔻                                                                                                    |                                                                                  | <b>Q</b> Search      |
|                                                                                                    |                                                                                                    |                                                                                                    |                                                                                  | ~                    |
|                                                                                                    |                                                                                                    |                                                                                                    |                                                                                  |                      |
| Request Penalt                                                                                                    | y Waiver/ Extension o                                                                                   | f Time to File                                                                                                    |                                                                                  | 🖶 PRINT              |
| Request Penalt                                                                                                    | y Waiver/ Extension o                                                                                   | f Time to File                                                                                                    | 3. Rest                                                                          | 🖶 PRIN1              |
| Request Penalt<br>1. Select Nature of Rec<br>Result<br>Your request cannot b<br>Name                                    | y Waiver/ Extension o<br>juest<br>e processed as there is no Form P<br>xxx                              | f Time to File 2. Enter Details issued for Year of Assessmen Tax Ref No.                                                         | 3. Rest<br>at 2019 as of today.<br>53000000C                                     | PRINT                |
| Request Penalt<br>1. Select Nature of Rec<br>Result<br>Your request cannot b<br>Name                                    | y Waiver/ Extension o<br>uest<br>e processed as there is no Form P<br>XXX                               | f Time to File 2. Enter Details issued for Year of Assessmen Tax Ref No.                                                         | 3. Rest<br>at 2019 as of today.<br>53000000C                                     | PRINT                |
| Request Penalty 1. Select Nature of Rec Result Your request cannot b Name Tax Type                                      | y Waiver/ Extension o<br>uest<br>e processed as there is no Form P<br>xxx<br>PARTNERSHIP                | f Time to File 2. Enter Details issued for Year of Assessmen Tax Ref No. Nature of Rec                                           | 3. Rest<br>at 2019 as of today.<br>53000000C                                     | PRINT                |
| Request Penalty 1. Select Nature of Rec Result Your request cannot b Name Tax Type Year of Assessment Name of Requestor | y Waiver/ Extension o<br>uest<br>e processed as there is no Form P<br>xxx<br>PARTNERSHIP<br>2019<br>xxx | f Time to File<br>2. Enter Details<br>issued for Year of Assessmen<br>Tax Ref No.<br>Nature of Rec<br>Contact No.<br>Designation | at 2019 as of today.<br>53000000C<br>guest EXTENSION TO<br>91234567<br>TAX AGENT | PRINT                |

1. The outcome of your request will display on the "Result" page.

After which, you may proceed with the following action:

• Click on "**PRINT**" button to print the page.

 Click on "NEW REQUEST" button to make another request.

A copy of the Result Page will be stored in "Notices/ Letters > Partnership".

# APPEAL FOR WAIVER OF LATE FILING FEE (VIA TAX AGENT LOGIN > BUSINESS CLIENT with CORPPASS)

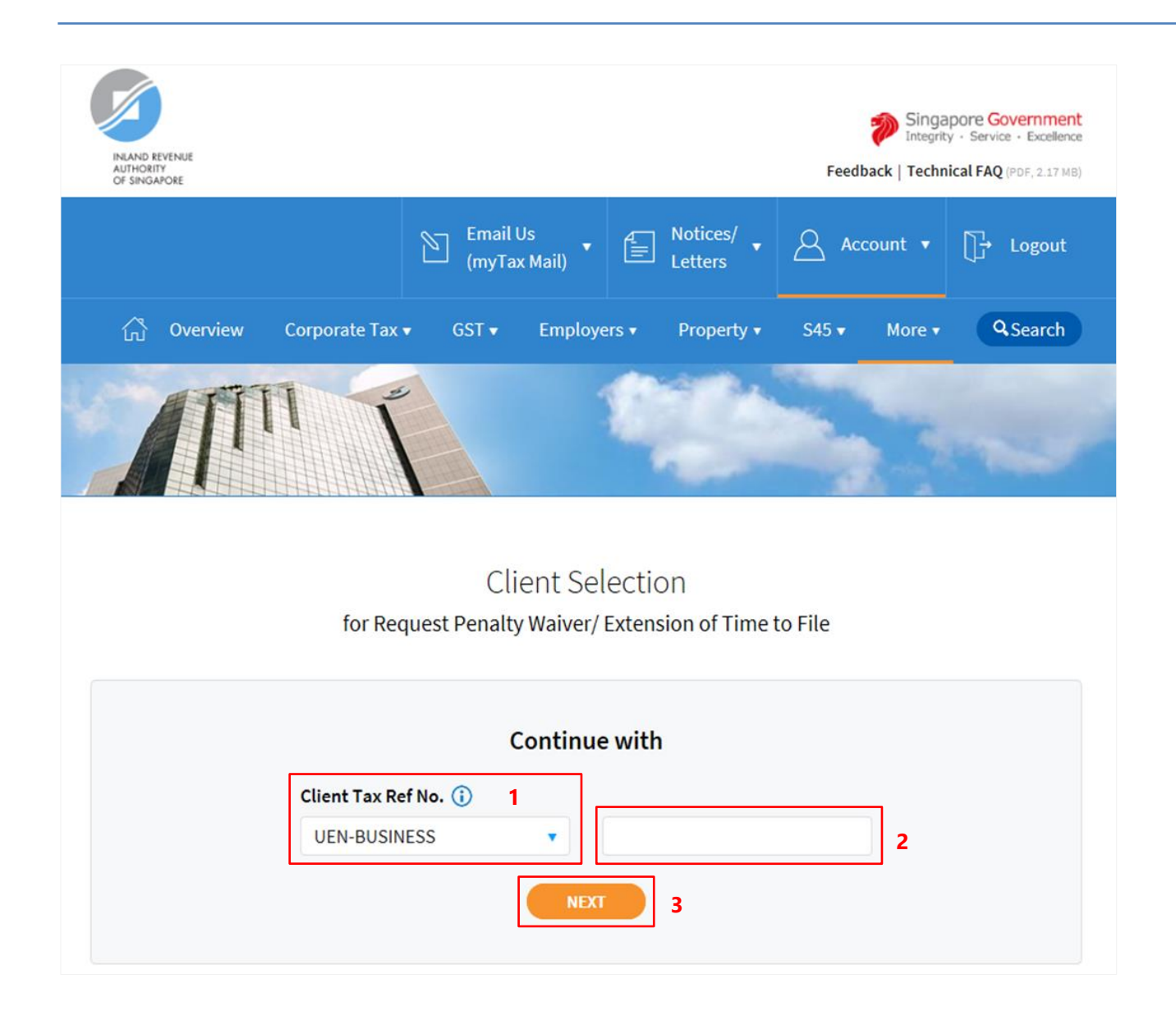

| 1. | Select your Client Tax Ref N        | о. |
|----|-------------------------------------|----|
|    | <b>Type</b> from the dropdown list. |    |

- 2. Enter your Client's **Tax Reference Number**.
- 3. Click on "**NEXT**" button.

# <u>Note</u>

Please ensure that your client has authorised you with **Partnership** (Form P Filing) e-Service before making the appeal.

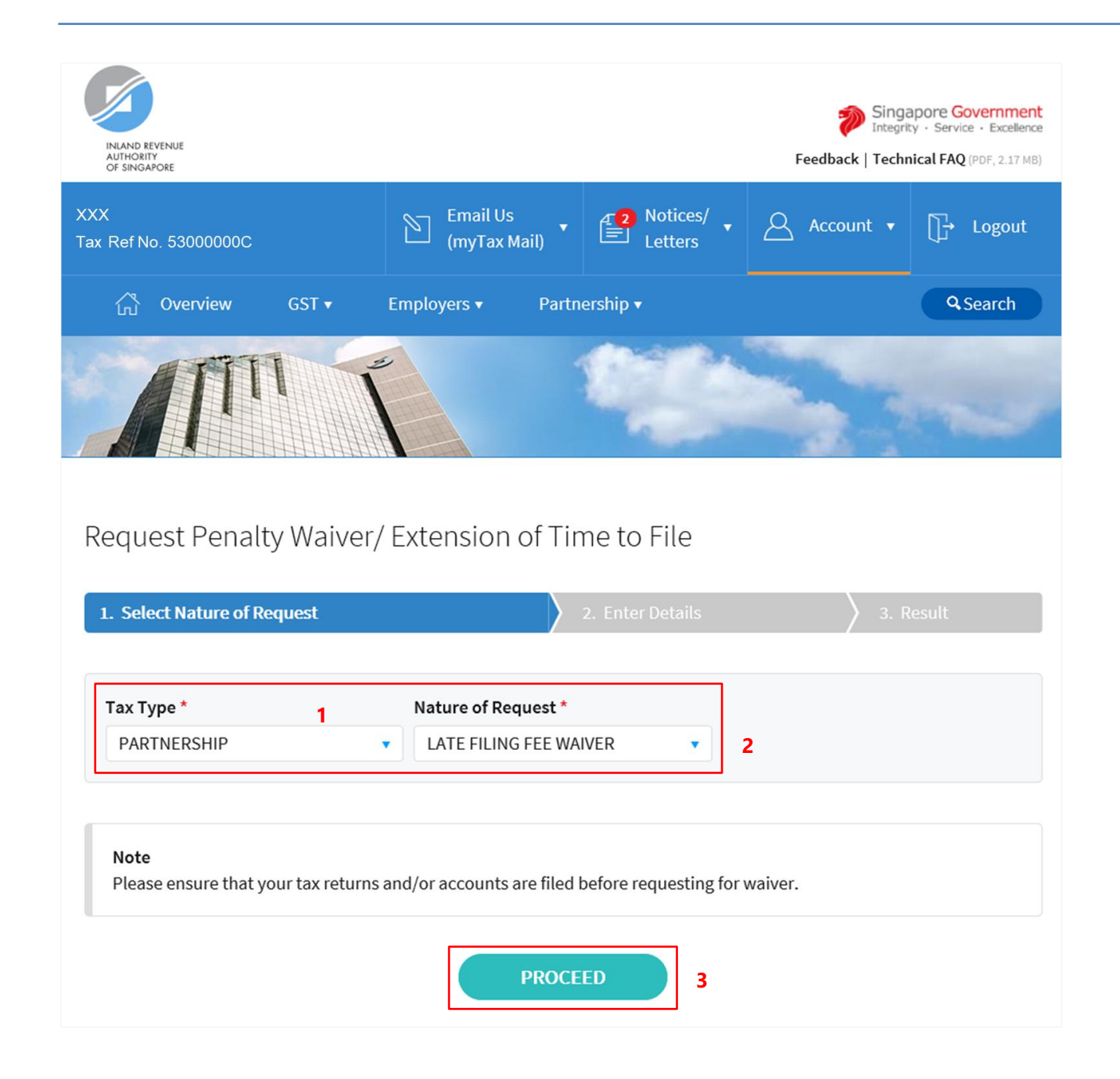

- 1. At the "Select Nature of Request" page, click on "**Tax Type**" dropdown list and select **PARTNERSHIP**.
- 2. Click on "Nature of Request" dropdown list and select LATE FILING FEE WAIVER.

3. Click on "**PROCEED**" button.

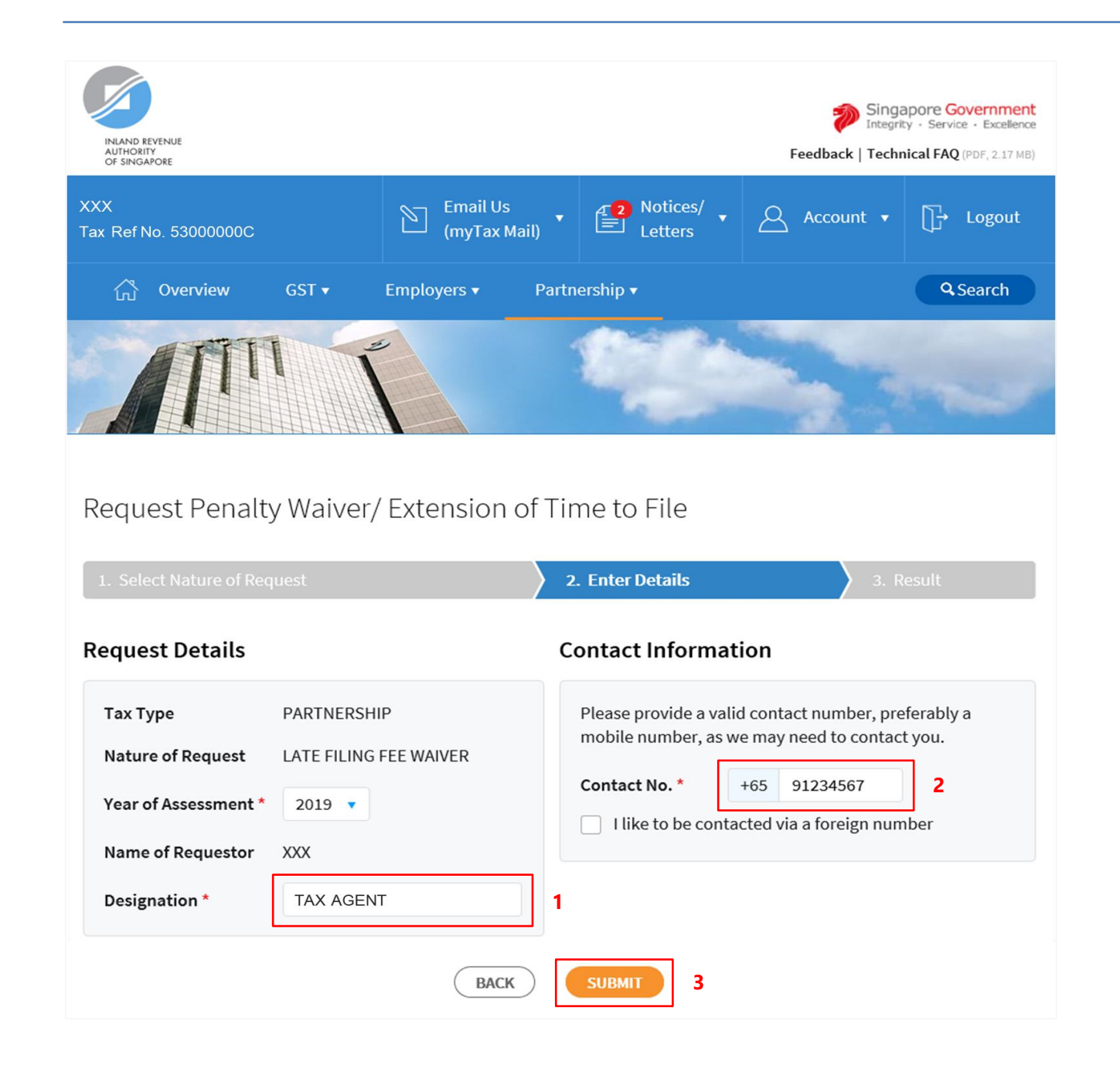

- 1. At the "Enter Details" page, enter your **Designation** in "**Designation**" field.
- 2. Verify/Update your contact number in "Contact No." field.

If you do not have a local number, check the box next to "I like to be contacted via a foreign number" to enter Country Code, Area Code, foreign contact number and email address (if any).

3.

Click on "SUBMIT" button.

#### <u>Note</u>

Appeal for waiver of Late Filing Fee for current Year of Assessment will only be available after 18 April.

| Request Penalty      | / Waiver/ Extension of Time to File                                                                                      |                   |
|----------------------|----------------------------------------------------------------------------------------------------|-------------------|
|                      |                                                                                                    |                   |
| Request Details      | Confirm                                                                                                    |                   |
| Тах Туре             |                                                                                                    | per, preferably a |
| Nature of Request    | Please confirm that the details entered are correct.<br>Do not close the window until you have received the Result page. | contact you.      |
| Year of Assessment * |                                                                                                    | gn number         |
| Name of Requestor    | (CANCEL) OK                                                                                                    |                   |
| Designation *        | PRECEDENT PARTNER                                                                                                    |                   |
| Designation *        | PRECEDENT PARTNER                                                                                                    |                   |

 Click on "OK" button after you have confirmed the details entered are correct.

Click on "**CANCEL**" button to return to "Enter Details" page to amend the details.

| INLAND REVENUE<br>AUTHORITY<br>OF SINGAPORE              |                             |                   | Singapore Government<br>Integrity - Service - Excellence<br>Feedback   Technical FAQ (PDF, 2.17 MB) |
|----------------------------------------------------------|-----------------------------|-------------------|----------------------------------------------------------------------------------------------------|
| XXX<br>Tax Ref No. 53000000C                             | Email Us<br>(myTax Mail)    | Notices/          | Account ▼ ∏→ Logout                                                                                 |
| 🖧 Overview GST 🔻                                         | Employers   Partners        | hip 🔻             | <b>Q</b> Search                                                                                     |
|                                                          |                             |                   |                                                                                                    |
| Request Penalty Waiver/                                  | Extension of Time           | e to File         | 🖶 PRINT                                                                                             |
| 1. Select Nature of Request                              | ) 2. EI                     | nter Details      | 3. Result                                                                                           |
| <b>Result</b><br>There is no late filing fee imposed for | the Year of Assessment 2019 | as of today.      |                                                                                                    |
| Name X                                                   | xx                          | Tax Ref No.       | 53000000C                                                                                           |
|                                                          |                             |                   |                                                                                                    |
| Tax Type P                                               | ARTNERSHIP                  | Nature of Request | LATE FILING FEE WAIVER                                                                              |
| Year of Assessment 2                                     | 019                         | Contact No.       | 91234567                                                                                            |
|                                                          |                             |                   |                                                                                                    |
| Name of Requestor X                                      | XX                          | Designation       | TAX AGENT                                                                                           |

1. The outcome of your appeal will display on the "Result" page.

After which, you may proceed with the following action:

• Click on "**PRINT**" button to print the page.

 Click on "NEW REQUEST" button to make another appeal.

A copy of the Result Page will be stored in "Notices/ Letters > Partnership". User Guide for Request Penalty Waiver/ Extension of Time to File (Partnership)

## Contact Information

For enquiries on this user guide, please call 63567012.

Published by Inland Revenue Authority of Singapore

Published on 21 JUN 2019

The information provided is intended for better general understanding and is not intended to comprehensively address all possible issues that may arise. The contents are correct as at 21062019 and are provided on an "as is" basis without warranties of any kind. IRAS shall not be liable for any damages, expenses, costs or loss of any kind however caused as a result of, or in connection with your use of this user guide.

While every effort has been made to ensure that the above information is consistent with existing policies and practice, should there be any changes, IRAS reserves the right to vary its position accordingly.

© Inland Revenue Authority of Singapore